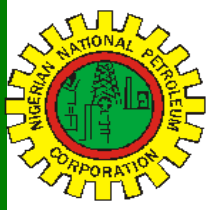

# NipeXCONNECT

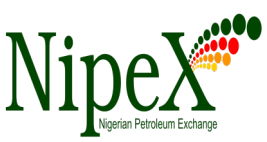

| 7 0                                                                                                    | Vol      | ume 71 A Bi-Monthly New                                                                                                    | sletter Sept - Oct 2019                                                                                                    |  |
|----------------------------------------------------------------------------------------------------|----------|----------------------------------------------------------------------------------------------------|----------------------------------------------------------------------------------------------------|--|
| Inside this Edition Pa                                                                                             | ge       | RENEWAL OF NipeX ANNUAL SUBSCRIPTION BY SUPPLIERS                                                                                                    |                                                                                                    |  |
| NipeX Status Update                                                                                                | 1        |                                                                                                    |                                                                                                    |  |
| RENEWAL OF NipeX ANNUAL SUBSCRIP-<br>TION BY SUPPLIERS<br>Current Tender Advert Opportuni-<br>ties in NipeX System | 1&2<br>2 | The Joint Qualification System<br>(JQS) is designed to pre-qualify<br>Suppliers registered in Nigeria. It<br>increases efficiency and instills<br>integrity in the pre-qualification<br>process of the Nigerian oil and | The eMarketplace is a<br>collaborative environmen<br>that delivers significant value<br>to all Stakeholders in the con<br>tracting process through a<br>comprehensive suite o |  |
| Frequently Asked Questions                                                                                         | 1&2      | gas industry.                                                                                                    | capabilities.                                                                                                    |  |
| NipeX News & Events                                                                                                | 2        | RENEWAL OF NipeX ANNUAL SUBSCRIPTION BY SUPPLIERS                                                                                                    |                                                                                                    |  |

# Our Vision

To provide an industry platform for fast, efficient and transparent supply chain transactions.

#### **Our Mission**

Build transaction confidence in the supply of goods and services in Nigeria's oil and gas industry by continually adapting to the needs of customers and other Stakeholders.

#### NipeX STATUS UPDATE As @ OCTOBER 03, 2019

Supplier Status in Niper JQSTotal No. Of Prequalified Suppliers5,626Tender Status in Niper X7Opportunity Phase500Technical Phase629Commercial Phase263Total No. Of Tenders1,390

Most pre-qualified suppliers miss out on published ITT/Bids for the simple reason that their company annual subscription has expired and the company status is now in the "EXPIRED" mode.

All companies in the NipeX data base are mandatorily required to renew subscription yearly and failure to do this makes the company to automatically loose its 'LIVE" status and goes into the expired mode.

Most supplier complained of not being aware when/how to renew. The renewal date is the company anniversary date; that is the date the company is uploaded into the NipeX data base. This is communicated to a supplier on request via e-mail to <u>customersupport@nipex.com.ng</u>. Alternatively, the supplier can obtain same information via a link sent by customer support. To renew subscription, there are two basic steps involved namely:

1.0 Payment through remita

2.0 Documentation for NipeX renewal.

# PAYMENT THROUGH REMITA

Log on to <u>www.remita.net</u> Click on pay a federal government agency On the name of MDA, type National Petroleum Click on National Petroleum and Investment Management Services Click on the box and then on National Petroleum and Investment Management fees On Description, type the appropriate fees (¥20,000 for NJQS Renewal fees) Fill in your company's name, E-mail and telephone number. Key in the characters (usually four) into the box. Click proceed to payment Print out the page with the RRR code Kindly make your payment either in a bank or

online.

# DOCUMENTATIONS FOR NipeX RENEWAL

The required documents for NipeX renewal of subscription are:

- 1. The renewal form duly filled and completed
- 2. NipeX renewal receipt (₦20,000.00)
- 3. CAC-Certificate of Incorporation
- 4. CAC-Form CO2 -Allotment of shares
- 5. CAC-Form CO7 List of Directors
- ITF-Industrial Training Fund: certificate of receipt of compliance or Application for waiver addressed to GM, NipeX (if staff are fewer than five and annual turnover is below fifty million naira
- Department of Petroleum Resources (DPR) valid certificate (not less than ₩25,000.00).
- 8. 3 years current company tax clearance certificate
- 9. VAT Certificate of TIN letter from FIRS
- 10. PENCOM Certificate or waiver application addressed to GM, NipeX (if staff strength is less than five and annual turnover is below fifty million naira).

# NipeX: ...Fast, Efficient and Transparent

### **Frequently Asked Questions**

11. Bank reference letter—addressed to GM, NipeX at least six months current from your bank.

Question 1: How can I download or secure java?

Answer: Download java from internet explorer and install it.

To configure java, click on Security, Edit Site List, Add.

Type in http://secure-nipex.com

Click on OK, Continue

The java will be successfully secured.

Question 2. I am not seeing the Collaboration Room to upload.

Answer: Click on your response number. Click on Edit, Delete, OK, to confirm your command. Close the current page and go back to your Work Center. Click on Refresh.

The response number won't be there again.

Click on the Event Number, Create Response and Save.

Click on Notes and Attachment.

By now you should be seeing the collaboration room.

# Current Tender Advert Opportunities <u>in</u>NipeX System

| Name of<br>Operator | Title of Advert                                                                         | Closing<br>Date |
|---------------------|-----------------------------------------------------------------------------------------|-----------------|
| NOAC                | Hire & Operations of Brand New Vehicles in NOAC<br>Port-Harcourt District               | 08/10/19        |
| SPDC                | Corporate Cable Maintenance And Switchboard Oper-<br>ations                             | 10/10/19        |
| First E & P         | Provision of Chemical Delivery For NNPC/First E & P<br>JV Operations                    | 15/10/19        |
| CNL                 | Provision of Pipe Recovery Services To Support Drill-<br>ing And Completions Operations | 23/10/19        |
| Addax<br>Petroleum  | Provision of Self Elevating Work Over Platform<br>(SEWOP) for Production Operations     | 24/10/19        |

# NipeX NEWS & EVENTS

NipeX participated in the concluded:

1.0 West Africa International Exhibition Conference (WAIPEC) at Eko Hotel, Lagos. January 23 – 24, 2019

2.0 Offshore Technology Conference (OTC) in Houston.

May 6-9, 2019.

3.0 Nigeria Oil & Gas Conference (NOG) in Abuja. July 1-4, 2019

**4.0** Society of Petroleum Engineers (SPE) Conference & Exhibition. Eko Hotel, Lagos. Aug 5–7, 2019

## **Important Notice to All Suppliers**

A guide on the new NipeX Product code booklet vs DPR Permit is available in the 'Downloads' section of the NipeX portal.

# Upcoming Event 2019

- Nigeria Gas Association (NGA) in Abuja. Oct 6-10, 2019
- Gulf Information Technology Exhibition in Dubai. Oct 6-10, 2019
- Abu Dhabi International Petroleum Exhibition Conference (ADIPEC) in Abu Dhabi. Nov 11-14, 2019
- ♦ Nigeria Association of Petroleum Explorationists (NAPE) Conference on Nov 19-23, 2019 at Eko Hotel & Suites, Lagos.

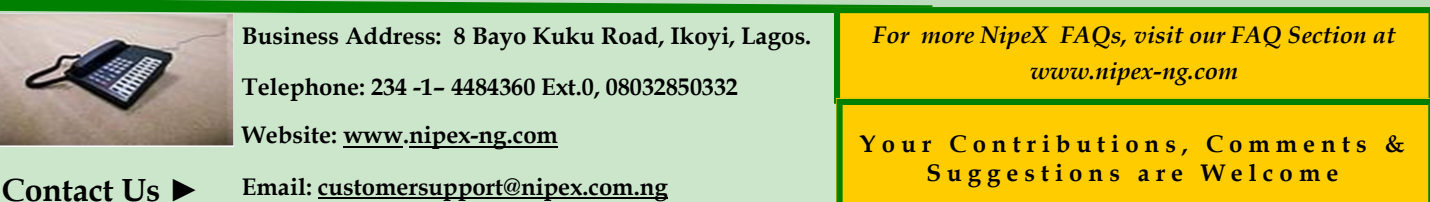

NipeX:...Fast, Efficient and Transparent